# FIPS 140-2 Non-Proprietary Security Policy for Aruba AP-60 and AP-61 Wireless Access Points

Version 2.4 December 2013

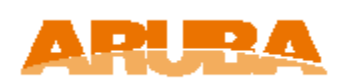

Aruba Networks™ 1322 Crossman Ave. Sunnyvale, CA 94089-1113

#### Copyright

© 2013 Aruba Networks, Inc. Aruba Networks trademarks include

**CONTRACE**, Aruba Networks<sup>®</sup>, Aruba Wireless Networks<sup>®</sup>, the registered Aruba the Mobile Edge Company logo, Aruba Mobility Management System<sup>®</sup>, Mobile Edge Architecture<sup>®</sup>, People Move. Networks Must Follow<sup>®</sup>, RFProtect<sup>®</sup>, Green Island<sup>®</sup>. All rights reserved. All other trademarks are the property of their respective owners. Open Source Code

Certain Aruba products include Open Source software code developed by third parties, including software code subject to the GNU General Public License (GPL), GNU Lesser General Public License (LGPL), or other Open Source Licenses. The Open Source code used can be found at this site:

http://www.arubanetworks.com/open\_source

#### Legal Notice

The use of Aruba Networks, Inc. switching platforms and software, by all individuals or corporations, to terminate other vendors' VPN client devices constitutes complete acceptance of liability by that individual or corporation for this action and indemnifies, in full, Aruba Networks, Inc. from any and all legal actions that might be taken against it with respect to infringement of copyright on behalf of those vendors.

#### Warranty

This hardware product is protected by the standard Aruba warranty of one year parts/labor. For more information, refer to the ARUBACARE SERVICE AND SUPPORT TERMS AND CONDITIONS.

Altering this device (such as painting it) voids the warranty.

| 1 | INTR   | ODUCTION                                                          | 5    |
|---|--------|-------------------------------------------------------------------|------|
|   | 1.1 A  | ACRONYMS AND ABBREVIATIONS                                        | 5    |
| 2 | PRO    | DUCT OVERVIEW                                                     | 6    |
|   | 2.1 A  | AP-60                                                             | 6    |
|   | 2.1.1  | Physical Description                                              | 6    |
|   | 2.1    | 1.1 Dimensions/Weight                                             | 7    |
|   | 2.1    | 1.2 Interfaces                                                    | 7    |
|   | 2.1    | 1.3 Indicator LEDs                                                | 7    |
|   | 2.2 A  | AP-61                                                             | 8    |
|   | 2.2.1  | Physical Description                                              | 8    |
|   | 2.2    | 1.1 Dimensions/Weight                                             | 8    |
|   | 2.2    | 1.2 Interfaces                                                    | 9    |
|   | 2.2    | 1.3 Indicator LEDs                                                | 9    |
| 3 | MOD    | ULE OBJECTIVES                                                    | .10  |
|   | 3.1 S  | ECURITY LEVELS                                                    | . 10 |
|   | 3.2 F  | Physical Security                                                 | . 10 |
|   | 3.2.1  | Applying TELs                                                     | 10   |
|   | 3.2.2  | AP-60 TEL Placement                                               | 11   |
|   | 3.2.3  | AP-61 TEL Placement                                               | 12   |
|   | 3.2.4  | Inspection/Testing of Physical Security Mechanisms                | 12   |
|   | 3.3 N  | ADDES OF OPERATION                                                | . 12 |
|   | 3.3.1  | Configuring Remote AP FIPS Mode                                   | 13   |
|   | 3.3.2  | Configuring Control Plane Security (CPSec) protected AP FIPS mode | 14   |
|   | 3.3.3  | Configuring Remote Mesh Portal FIPS Mode                          | 15   |
|   | 3.3.4  | Configuring Remote Mesh Point FIPS Mode                           | 16   |
|   | 3.3.5  | Verify that the module is in FIPS mode                            | 17   |
|   | 3.4 0  | DPERATIONAL ENVIRONMENT                                           | . 17 |
|   | 3.5 I  | OGICAL INTERFACES                                                 | . 17 |
| 4 | ROL    | ES, AUTHENTICATION AND SERVICES                                   | 19   |
|   | 4.1 F  | Roles                                                             | . 19 |
|   | 4.1.1  | Crypto Officer Authentication                                     | 20   |
|   | 4.1.2  | User Authentication                                               | 20   |
|   | 4.1.3  | Wireless Client Authentication                                    | 20   |
|   | 4.1.4  | Strength of Authentication Mechanisms                             | 20   |
|   | 4.2 \$ | ERVICES                                                           | . 22 |
|   | 4.2.1  | Crypto Officer Services                                           | . 22 |

|   | 4.2.2                          | User Services            | . 23 |
|---|--------------------------------|--------------------------|------|
|   | 4.2.3                          | Wireless Client Services | . 24 |
|   | 4.2.4                          | Unauthenticated Services | . 25 |
| 5 | CRYPT                          | OGRAPHIC ALGORITHMS      | 26   |
| 6 | CRITICAL SECURITY PARAMETERS27 |                          |      |
| 7 | SELF T                         | ESTS                     | 31   |

# **1** Introduction

This document constitutes the non-proprietary Cryptographic Module Security Policy for the AP-60 and AP-61 series Wireless Access Points with FIPS 140-2 Level 2 validation from Aruba Networks. This security policy describes how the AP meets the security requirements of FIPS 140-2 Level 2, and how to place and maintain the AP in a secure FIPS 140-2 mode. This policy was prepared as part of the FIPS 140-2 Level 2 validation of the product.

FIPS 140-2 (Federal Information Processing Standards Publication 140-2, *Security Requirements for Cryptographic Modules*) details the U.S. Government requirements for cryptographic modules. More information about the FIPS 140-2 standard and validation program is available on the National Institute of Standards and Technology (NIST) Web-site at:

http://csrc.nist.gov/groups/STM/cmvp/index.html

This document may be freely reproduced and distributed in its entirety

## **1.1 Acronyms and Abbreviations**

| Advanced Encryption Standard                 |
|----------------------------------------------|
| Access Point                                 |
| Cipher Block Chaining                        |
| Command Line Interface                       |
| Crypto Officer                               |
| Control Plane Security protected             |
| Communications Security Establishment Canada |
| Critical Security Parameter                  |
| External Crypto Officer                      |
| Electromagnetic Compatibility                |
| Electromagnetic Interference                 |
| Fast Ethernet                                |
| Gigabit Ethernet                             |
| Gigahertz                                    |
| Hashed Message Authentication Code           |
| Hertz                                        |
| Internet Key Exchange                        |
| Internet Protocol security                   |
| Known Answer Test                            |
| Key Encryption Key                           |
| Layer-2 Tunneling Protocol                   |
| Local Area Network                           |
| Light Emitting Diode                         |
| Secure Hash Algorithm                        |
| Simple Network Management Protocol           |
| Serial & Power Over Ethernet                 |
| Tamper-Evident Label                         |
| Trivial File Transfer Protocol               |
| Wireless Local Area Network                  |
| Serial Over Ethernet                         |
|                                              |

# 2 Product Overview

This section introduces the various Aruba Wireless Access Points, providing a brief overview and summary of the physical features of each model covered by this FIPS 140-2 security policy.

## 2.1 AP-60

This section introduces the Aruba AP-60 Wireless Access Points (APs) with FIPS 140-2 Level 2 validation. It describes the purpose of the AP, its physical attributes, and its interfaces.

Figure 1 - AP-60 Series Wireless Access Point

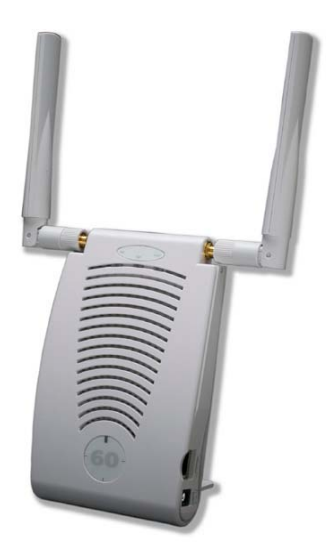

The AP-60 access point supports diverse deployment options, delivering secure user-centric network services and applications for high-performance enterprise and campus environments, branch offices and retail spaces, as well as deployments over public and private networks as a Remote/Mobile AP. The AP-60 supports external antennas through dual, detachable antenna interface.

### 2.1.1 Physical Description

The Aruba AP-60 Wireless Access Point is a multi-chip standalone cryptographic module consisting of hardware and software, all contained in a hard plastic case. The module contains 802.11b/g transceiver, and supports external antennas through dual, detachable antenna interface.

The plastic case physically encloses the complete set of hardware and software components, and represents the cryptographic boundary of the module.

• The hardware version is designated as AP-60-F1: Rev 01.

The exact firmware versions validated were:

• ArubaOS\_6.1.2.3-FIPS, ArubaOS\_6.1.4.1-FIPS, ArubaOS\_6.1.4.5-FIPS, ArubaOS\_6.1.4.7-FIPS

#### 2.1.1.1 Dimensions/Weight

The AP has the following physical dimensions:

- 6.25" x 3.9" x 1.1" (159 mm x 99 mm x 28 mm)
- 0.5 lbs (0.23 Kgs)

#### 2.1.1.2 Interfaces

The module provides the following network interfaces:

- 1x 10/100 Base-T Ethernet (RJ45) Auto-sensing link speed and MDI/MDX.
- Antenna

The module provides the following output-only serial interface for status information:

• 1 x RJ-45 console interface, shares port with ENET

The module provides the following power interfaces:

- 48V DC 802.3af or 802.3at or PoE + interoperable Power-over-Ethernet (PoE) with intelli-source PSE sourcing intelligence
- 5V DC for external AC supplied power (adapter sold separately)

#### 2.1.1.3 Indicator LEDs

There are 3 single-color LEDs which operate as follows:

#### **Table 1- Indicator LEDs**

| PORT       | COLOR | STATE    | CONTROL           | MEANING                                                                |
|------------|-------|----------|-------------------|------------------------------------------------------------------------|
| PWR        | Off   | Off      |                   | No power                                                               |
|            | Green | On       | SW                | Ready for operation                                                    |
| ENET       | Off   | Off      | E-net transceiver | No link                                                                |
|            | Green | On       | E-net transceiver | Link okay                                                              |
|            | Green | Blinking | E-net transceiver | Link activity                                                          |
| WLAN (b/g) | Off   | Off      | Wireless MAC      | Link disabled                                                          |
|            | Green | On       | Wireless MAC      | Wireless interface is<br>enabled and functioning as<br>an Access Point |
|            | Green | Blinking | Wireless MAC      | Wireless interface is<br>enabled and functioning as<br>an Air Monitor  |

### 2.2 AP-61

This section introduces the Aruba AP-61 Wireless Access Points (APs) with FIPS 140-2 Level 2 validation. It describes the purpose of the AP, its physical attributes, and its interfaces.

#### Figure 2 - AP-61 Series Wireless Access Points

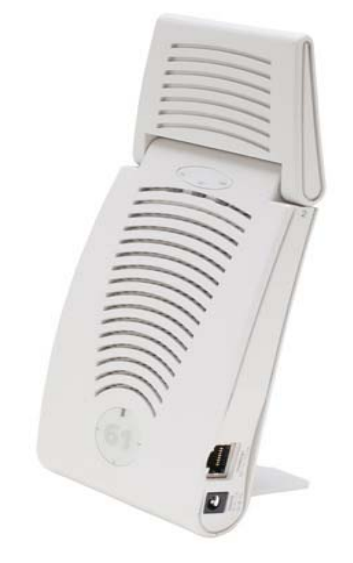

The AP-60 access point supports diverse deployment options, delivering secure user-centric network services and applications for high-performance enterprise and campus environments, branch offices and retail spaces, as well as deployments over public and private networks as a Remote/Mobile AP. The AP-61 supports dual, integral, high-performance omni-directional multi-band antennas.

### 2.2.1 Physical Description

The Aruba AP-61 Wireless Access Point is a multi-chip standalone cryptographic module consisting of hardware and software, all contained in a hard plastic case. The module contains IEEE 802.11a and 802.11b/g transceivers, and 2 integrated omni-directional multi-band dipole antenna elements are attached.

The plastic case physically encloses the complete set of hardware and software components, and represents the cryptographic boundary of the module.

• The hardware version is designated as AP-61-F1: Rev 01.

The exact firmware versions validated were:

• ArubaOS\_6.1.2.3-FIPS, ArubaOS\_6.1.4.1-FIPS, ArubaOS\_6.1.4.5-FIPS, ArubaOS\_6.1.4.7-FIPS

#### 2.2.1.1 Dimensions/Weight

The AP has the following physical dimensions:

- 8.5" x 3.9" x 1.1" (216 mm x 99 mm x 28 mm)
- 0.6 lbs (0.27 Kgs)

#### 2.2.1.2 Interfaces

The module provides the following network interfaces:

- 1 x 10/100 Base-T Ethernet (RJ45) Auto-sensing link speed and MDI/MDX
- Antenna

The module provides the following power interfaces:

- 48V DC 802.3af or 802.3at or PoE + interoperable Power-over-Ethernet (PoE) with intelli-source PSE sourcing intelligence (shared over both Ethernet ports)
- 1 x 5V DC up to 2.5A for external AC supplied power (adapter sold separately)

The module provides the following additional interfaces:

• 1 x RJ-45 Serial-over-Ethernet (output only, shared with ENET0 interface)

#### 2.2.1.3 Indicator LEDs

There are 3 single-color LEDs which operate as follows:

| PORT             | COLOR | STATE    | CONTROL           | MEANING                                                                |
|------------------|-------|----------|-------------------|------------------------------------------------------------------------|
| PWR              | Off   | Off      |                   | No power                                                               |
|                  | Green | On       | SW                | Ready for operation                                                    |
| ENET             | Off   | Off      | E-net transceiver | No link                                                                |
|                  | Green | On       | E-net transceiver | Link okay                                                              |
|                  | Green | Blinking | E-net transceiver | Link activity                                                          |
| WLAN (a and b/g) | Off   | Off      | Wireless MAC      | Link disabled                                                          |
|                  | Green | On       | Wireless MAC      | Wireless interface is<br>enabled and functioning as<br>an Access Point |
|                  | Green | Blinking | Wireless MAC      | Wireless interface is<br>enabled and functioning as<br>an Air Monitor  |

#### **Table 2 - Indicator LEDs**

# 3 Module Objectives

This section describes the assurance levels for each of the areas described in the FIPS 140-2 Standard. In addition, it provides information on placing the module in a FIPS 140-2 approved configuration.

## 3.1 Security Levels

| Section | Section Title                             | Level |
|---------|-------------------------------------------|-------|
| 1       | Cryptographic Module Specification        | 2     |
| 2       | Cryptographic Module Ports and Interfaces | 2     |
| 3       | Roles, Services, and Authentication       | 2     |
| 4       | Finite State Model                        | 2     |
| 5       | Physical Security                         | 2     |
| 6       | Operational Environment                   | N/A   |
| 7       | Cryptographic Key Management              | 2     |
| 8       | EMI/EMC                                   | 2     |
| 9       | Self-tests                                | 2     |
| 10      | Design Assurance                          | 2     |
| 11      | Mitigation of Other Attacks               | N/A   |

## 3.2 Physical Security

The Aruba Wireless AP is a scalable, multi-processor standalone network device and is enclosed in a robust plastic housing. The AP enclosure is resistant to probing (please note that this feature has not been validated as part of the FIPS 140-2 validation) and is opaque within the visible spectrum. The enclosure of the AP has been designed to satisfy FIPS 140-2 Level 2 physical security requirements.

## 3.2.1 Applying TELs

The Crypto Officer must apply Tamper-Evident Labels (TELs) to the AP to allow detection of the opening of the device, and to block the serial console port (on the bottom of the device). The TELs shall be installed for the module to operate in a FIPS Approved mode of operation. Vendor provides FIPS 140 designated TELs which have met the physical security testing requirements for tamper evident labels under the FIPS 140-2 Standard. TELs are not endorsed by the Cryptographic Module Validation Program (CMVP). Aruba provides double the required amount of TELs with shipping and additional replacement TELs can be obtained by calling customer support and requesting part number 4010061-01.

The Crypto Officer is responsible for securing and having control at all times of any unused tamper evident labels. The Crypto Officer should employ TELs as follows:

- Before applying a TEL, make sure the target surfaces are clean and dry.
- Do not cut, trim, punch, or otherwise alter the TEL.
- Apply the wholly intact TEL firmly and completely to the target surfaces.
- Ensure that TEL placement is not defeated by simultaneous removal of multiple modules.
- Allow 24 hours for the TEL adhesive seal to completely cure.

• Record the position and serial number of each applied TEL in a security log.

Once applied, the TELs included with the AP cannot be surreptitiously broken, removed or reapplied without an obvious change in appearance:

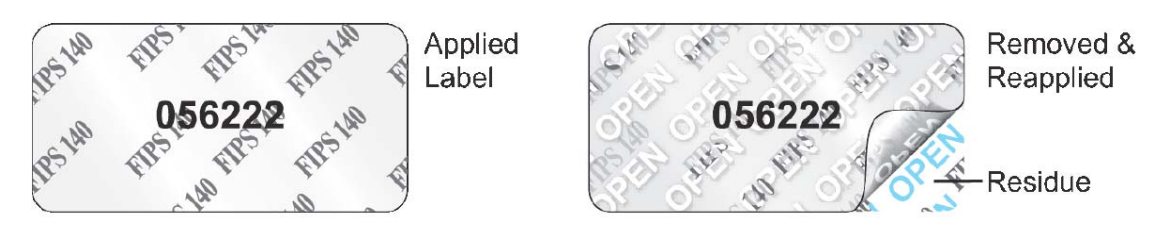

Each TEL has a unique serial number to prevent replacement with similar label. To protect the device from tampering, TELs should be applied by the Crypto Officer as pictured below:

### 3.2.2 AP-60 TEL Placement

Following is the TEL placement for the AP-60 with the TELs numbered in red:

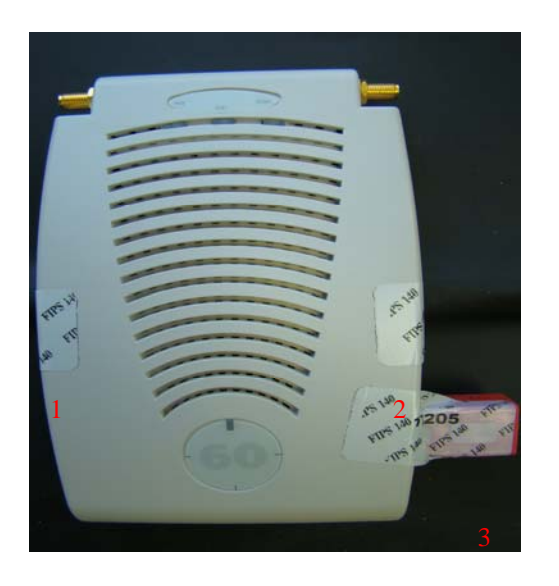

### 3.2.3 AP-61 TEL Placement

Following is the TEL placement for the AP-61 with the TELs numbered in red:

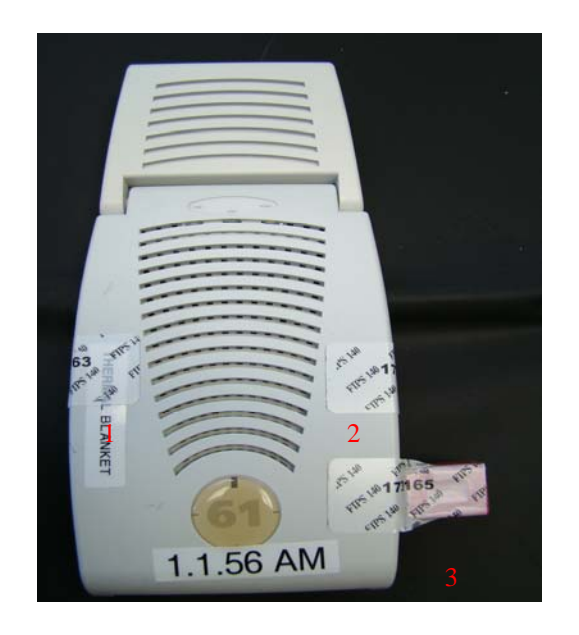

### 3.2.4 Inspection/Testing of Physical Security Mechanisms

| Physical Security Mechanism  | Recommended Test Frequency | Guidance                                                                                                    |
|------------------------------|----------------------------|----------------------------------------------------------------------------------------------------|
| Tamper-evident labels (TELs) | Once per month             | Examine for any sign of removal,<br>replacement, tearing, etc. See<br>images above for locations of<br>TELs |
| Opaque module enclosure      | Once per month             | Examine module enclosure for<br>any evidence of new openings or<br>other access to the module<br>internals. |

## 3.3 Modes of Operation

The module can be configured to be in the following FIPS approved modes of operations via corresponding Aruba Mobility Controllers that have been validated to FIPS 140-2 level 2 by CMVP.

- Remote AP (RAP) FIPS mode When the module is configured as a Remote AP, it is intended to be deployed in a remote location (relative to the Mobility Controller). The module provides cryptographic processing in the form of IPSec for all traffic to and from the Mobility Controller.
- Control Plane Security (CPSec) protected AP FIPS mode When the module is configured as a Control Plane Security protected AP it is intended to be deployed in a local/private location (LAN, WAN, MPLS) relative to the Mobility Controller). The module provides cryptographic processing in the form of IPSec for all Control traffic to and from the Mobility Controller.
- Remote Mesh Portal FIPS mode When the module is configured in Mesh Portal mode, it is intended to be connected over a physical wire to the mobility controller. These modules serve as

the connection point between the Mesh Point and the Mobility Controller. Mesh Portals communicate with the Mobility Controller through IPSec and with Mesh Points via 802.11i session. The Crypto Officer role is the Mobility Controller that authenticates via IKEv1/IKEv2 pre-shared key or RSA certificate authentication method, and Users are the "n" Mesh Points that authenticate via 802.11i preshared key.

• Remote Mesh Point FIPS mode – an AP that establishes all wireless path to the Remote Mesh portal in FIPS mode over 802.11 and an IPSec tunnel via the Remote Mesh Portal to the controller.

In addition, the module also supports a non-FIPS mode – an un-provisioned AP, which by default does not serve any wireless clients. The Crypto Officer must first enable and then provision the AP into a FIPS AP mode of operation.

This section explains how to place the module in FIPS mode in either Remote AP FIPS mode, Control Plane Security AP FIPS Mode, Remote Mesh Portal FIPS mode or Mesh Point FIPS Mode. How to verify that it is in FIPS mode. An important point in the Aruba APs is that to change configurations from any one mode to any other mode requires the module to be re-provisioned and rebooted before any new configured mode can be enabled.

The access point is managed by an Aruba Mobility Controller in FIPS mode, and access to the Mobility Controller's administrative interface via a non-networked general purpose computer is required to assist in placing the module in FIPS mode. The controller used to provision the AP is referred to below as the "staging controller". The staging controller must be provisioned with the appropriate firmware image for the module, which has been validated to FIPS 140-2, prior to initiating AP provisioning.

After setting up the Access Point by following the basic installation instructions in the module User Manual, the Crypto Officer performs the following steps:

#### 3.3.1 Configuring Remote AP FIPS Mode

- 1. Apply TELs according to the directions in section 3.2
- 2. Log into the administrative console of the staging controller
- 3. Deploying the AP in Remote FIPS mode configure the controller for supporting Remote APs, For detailed instructions and steps, see Section "Configuring the Secure Remote Access Point Service" in Chapter "Remote Access Points" of the Aruba OS User Manual.
- 4. Enable FIPS mode on the controller. This is accomplished by going to the **Configuration > Network** > **Controller > System Settings** page (this is the default page when you click the **Configuration** tab), and clicking the **FIPS Mode for Mobility Controller Enable** checkbox.
- 5. Enable FIPS mode on the AP. This accomplished by going to the **Configuration > Wireless > AP Configuration > AP Group** page. There, you click the **Edit** button for the appropriate AP group, and then select AP > **AP System Profile.** Then, check the "Fips Enable" box, check "Apply", and save the configuration.
- 6. If the staging controller does not provide PoE, either ensure the presence of a PoE injector for the LAN connection between the module and the controller, or ensure the presence of a DC power supply appropriate to the particular model of the module.
- 7. Connect the module via an Ethernet cable to the staging controller; note that this should be a direct connection, with no intervening network or devices; if PoE is being supplied by an injector, this represents the only exception. That is, nothing other than a PoE injector should be present between the module and the staging controller.
- 8. Once the module is connected to the controller by the Ethernet cable, navigate to the **Configuration > Wireless > AP Installation page**, where you should see an entry for the AP. Select that AP, click the "Provision" button, which will open the provisioning window. Now provision the AP as Remote AP by filling in the form appropriately. Detailed steps are listed in Section

"Provisioning an Individual AP" of Chapter "The Basic User-Centric Networks" of the Aruba OS User Guide. Click "Apply and Reboot" to complete the provisioning process.

- a. During the provisioning process as Remote AP if Pre-shared key is selected to be the Remote IP Authentication Method, the IKE pre-shared key (which is at least 8 characters in length) is input to the module during provisioning. Generation of this key is outside the scope of this policy. In the initial provisioning of an AP, this key will be entered in plaintext; subsequently, during provisioning, it will be entered encrypted over the secure IPSec session. If certificate based authentication is chosen, AP's RSA key pair is used to authenticate AP to controller during IPSec. AP's RSA private key is contained in the AP's non volatile memory and is generated at manufacturing time in factory.
- 9. Via the logging facility of the staging controller, ensure that the module (the AP) is successfully provisioned with firmware and configuration
- 10. Terminate the administrative session
- 11. Disconnect the module from the staging controller, and install it on the deployment network; when power is applied, the module will attempt to discover and connect to an Aruba Mobility Controller on the network.

#### 3.3.2 Configuring Control Plane Security (CPSec) protected AP FIPS mode

- 1. Apply TELs according to the directions in section 3.2
- 2. Log into the administrative console of the staging controller
- 3. Deploying the AP in CPSec AP mode, configure the staging controller with CPSec under Configuration > Controller > Control Plane Security tab. AP will authenticate to the controller using certificate based authentication to establish IPSec. AP is configured with RSA key pair at manufacturing. AP's certificate is signed by Aruba Certification Authority (trusted by all Aruba controller's) and the AP's RSA private key is stored in non-volatile memory. Refer to "Configuring Control Plane Security" Section in ArubaOS User Manual for details on the steps.
- 4. Enable FIPS mode on the controller. This is accomplished by going to the **Configuration > Network** > **Controller > System Settings** page (this is the default page when you click the **Configuration** tab), and clicking the **FIPS Mode for Mobility Controller Enable** checkbox.
- 5. Enable FIPS mode on the AP. This accomplished by going to the **Configuration > Wireless > AP Configuration > AP Group** page. There, you click the **Edit** button for the appropriate AP group, and then select **AP > AP System Profile.** Then, check the "Fips Enable" box, check "Apply", and save the configuration.
- 6. If the staging controller does not provide PoE, either ensure the presence of a PoE injector for the LAN connection between the module and the controller, or ensure the presence of a DC power supply appropriate to the particular model of the module
- 7. Connect the module via an Ethernet cable to the staging controller; note that this should be a direct connection, with no intervening network or devices; if PoE is being supplied by an injector, this represents the only exception. That is, nothing other than a PoE injector should be present between the module and the staging controller.
- 8. Once the module is connected to the controller by the Ethernet cable, navigate to the **Configuration > Wireless > AP Installation page**, where you should see an entry for the AP. Select that AP, click the "Provision" button, which will open the provisioning window. Now provision the CPSec Mode by filling in the form appropriately. Detailed steps are listed in Section "Provisioning an Individual AP" of Chapter "The Basic User-Centric Networks" of the Aruba OS User Guide. Click "Apply and Reboot" to complete the provisioning process.
  - a. For CPSec AP mode, the AP always uses certificate based authentication to establish IPSec connection with controller. AP uses the RSA key pair assigned to it at

manufacturing to authenticate itself to controller during IPSec. Refer to "Configuring Control Plane Security" Section in Aruba OS User Manual for details on the steps to provision an AP with CPSec enabled on controller.

- 9. Via the logging facility of the staging controller, ensure that the module (the AP) is successfully provisioned with firmware and configuration
- 10. Terminate the administrative session
- 11. Disconnect the module from the staging controller, and install it on the deployment network; when power is applied, the module will attempt to discover and connect to an Aruba Mobility Controller on the network.

#### 3.3.3 Configuring Remote Mesh Portal FIPS Mode

- 1. Apply TELs according to the directions in section 3.2
- 2. Log into the administrative console of the staging controller
- 3. Deploying the AP in Remote Mesh Portal mode, create the corresponding Mesh Profiles on the controller as described in detail in Section "Mesh Profiles" of Chapter "Secure Enterprise Mesh" of the Aruba OS User Manual.
  - a. For mesh configurations, configure a WPA2 PSK which is 16 ASCII characters or 64 hexadecimal digits in length; generation of such keys is outside the scope of this policy.
- 4. Enable FIPS mode on the controller. This is accomplished by going to the **Configuration > Network** > **Controller > System Settings** page (this is the default page when you click the **Configuration** tab), and clicking the **FIPS Mode for Mobility Controller Enable** checkbox.
- 5. Enable FIPS mode on the AP. This accomplished by going to the **Configuration > Wireless > AP Configuration > AP Group** page. There, you click the **Edit** button for the appropriate AP group, and then select AP > **AP System Profile.** Then, check the "Fips Enable" box, check "Apply", and save the configuration.
- 6. If the staging controller does not provide PoE, either ensure the presence of a PoE injector for the LAN connection between the module and the controller, or ensure the presence of a DC power supply appropriate to the particular model of the module.
- 7. Connect the module via an Ethernet cable to the staging controller; note that this should be a direct connection, with no intervening network or devices; if PoE is being supplied by an injector, this represents the only exception. That is, nothing other than a PoE injector should be present between the module and the staging controller.
- 8. Once the module is connected to the controller by the Ethernet cable, navigate to the Configuration > Wireless > AP Installation page, where you should see an entry for the AP. Select that AP, click the "Provision" button, which will open the provisioning window. Now provision the AP as Remote Mesh Portal by filling in the form appropriately. Detailed steps are listed in Section "Provisioning an Individual AP" of Chapter "The Basic User-Centric Networks" of the Aruba OS User Guide. Click "Apply and Reboot" to complete the provisioning process.
  - a. During the provisioning process as Remote Mesh Portal, if Pre-shared key is selected to be the Remote IP Authentication Method, the IKE pre-shared key (which is at least 8 characters in length) is input to the module during provisioning. Generation of this key is outside the scope of this policy. In the initial provisioning of an AP, this key will be entered in plaintext; subsequently, during provisioning, it will be entered encrypted over the secure IPSec session. If certificate based authentication is chosen, AP's RSA key pair is used to authenticate AP to controller during IPSec. AP's RSA private key is contained in the AP's non volatile memory and is generated at manufacturing time in factory.
  - b. During the provisioning process as Remote Mesh Portal, the WPA2 PSK is input to the module via the corresponding Mesh cluster profile. This key is stored on flash encrypted.

- 9. Via the logging facility of the staging controller, ensure that the module (the AP) is successfully provisioned with firmware and configuration
- 10. Terminate the administrative session
- 11. Disconnect the module from the staging controller, and install it on the deployment network; when power is applied, the module will attempt to discover and connect to an Aruba Mobility Controller on the network.

To verify that the module is in FIPS mode, do the following:

- 1. Log into the administrative console of the Aruba Mobility Controller
- 2. Verify that the module is connected to the Mobility Controller
- 3. Verify that the module has FIPS mode enabled by issuing command "show ap ap-name <apname> config"
- 4. Terminate the administrative session

#### 3.3.4 Configuring Remote Mesh Point FIPS Mode

- 1. Apply TELs according to the directions in section 3.2
- 2. Log into the administrative console of the staging controller
- 3. Deploying the AP in Remote Mesh Point mode, create the corresponding Mesh Profiles on the controller as described in detail in Section "Mesh Points" of Chapter "Secure Enterprise Mesh" of the Aruba OS User Manual.
  - a. For mesh configurations, configure a WPA2 PSK which is 16 ASCII characters or 64 hexadecimal digits in length; generation of such keys is outside the scope of this policy.
- 4. Enable FIPS mode on the controller. This is accomplished by going to the **Configuration > Network** > **Controller > System Settings** page (this is the default page when you click the **Configuration** tab), and clicking the **FIPS Mode for Mobility Controller Enable** checkbox.
- 5. Enable FIPS mode on the AP. This accomplished by going to the **Configuration > Wireless > AP Configuration > AP Group** page. There, you click the **Edit** button for the appropriate AP group, and then select AP > **AP System Profile.** Then, check the "Fips Enable" box, check "Apply", and save the configuration.
- 6. If the staging controller does not provide PoE, either ensure the presence of a PoE injector for the LAN connection between the module and the controller, or ensure the presence of a DC power supply appropriate to the particular model of the module.
- 7. Connect the module via an Ethernet cable to the staging controller; note that this should be a direct connection, with no intervening network or devices; if PoE is being supplied by an injector, this represents the only exception. That is, nothing other than a PoE injector should be present between the module and the staging controller.
- 8. Once the module is connected to the controller by the Ethernet cable, navigate to the Configuration > Wireless > AP Installation page, where you should see an entry for the AP. Select that AP, click the "Provision" button, which will open the provisioning window. Now provision the AP as Remote Mesh Portal by filling in the form appropriately. Detailed steps are listed in Section "Provisioning an Individual AP" of Chapter "The Basic User-Centric Networks" of the Aruba OS User Guide. Click "Apply and Reboot" to complete the provisioning process.
  - a. During the provisioning process as Remote Mesh Point, if Pre-shared key is selected to be the Remote IP Authentication Method, the IKE pre-shared key (which is at least 8 characters in length) is input to the module during provisioning. Generation of this key is outside the scope of this policy. In the initial provisioning of an AP, this key will be entered in plaintext; subsequently, during provisioning, it will be entered encrypted over the secure IPSec session. If certificate based authentication is chosen, AP's RSA key pair

is used to authenticate AP to controller during IPSec. AP's RSA private key is contained in the AP's non volatile memory and is generated at manufacturing time in factory.

- b. During the provisioning process as Mesh Point, the WPA2 PSK is input to the module via the corresponding Mesh cluster profile. This key is stored on flash encrypted.
- 9. Via the logging facility of the staging controller, ensure that the module (the AP) is successfully provisioned with firmware and configuration
- 10. Terminate the administrative session
- 11. Disconnect the module from the staging controller, and install it on the deployment network; when power is applied, the module will attempt to discover and connect to an Aruba Mobility Controller on the network.

### 3.3.5 Verify that the module is in FIPS mode

For all the approved modes of operations in either Remote AP FIPS mode, Control Plane Security AP FIPS Mode, Remote Mesh Portal FIPS mode or Mesh Point FIPS Mode do the following to verify the module is in FIPS mode:

- 1. Log into the administrative console of the Aruba Mobility Controller
- 2. Verify that the module is connected to the Mobility Controller
- 3. Verify that the module has FIPS mode enabled by issuing command "show ap ap-name <apname> config"
- 4. Terminate the administrative session

## 3.4 Operational Environment

This section does not apply as the operational environment is non-modifiable.

## 3.5 Logical Interfaces

The physical interfaces are divided into logical interfaces defined by FIPS 140-2 as described in the following table.

| FIPS 140-2 Logical Interface | Module Physical Interface       |  |
|------------------------------|---------------------------------|--|
| Data Input Interface         | 10/100 Ethernet Ports           |  |
|                              | 802.11a/b/g/n Radio Transceiver |  |
| Data Output Interface        | 10/100 Ethernet Ports           |  |
|                              | 802.11a/b/g/n Radio Transceiver |  |
| Control Input Interface      | 10/100 Ethernet Ports (PoE)     |  |
| Status Output Interface      | 10/100 Ethernet Ports           |  |
|                              | 802.11a/b/g/n Radio Transceiver |  |
|                              | LEDs                            |  |
| Power Interface              | Power Supply                    |  |
|                              | РоЕ                             |  |

Data input and output, control input, status output, and power interfaces are defined as follows:

- Data input and output are the packets that use the networking functionality of the module.
- Control input consists of manual control inputs for power and reset through the power interfaces (5V DC or PoE). It also consists of all of the data that is entered into the access point while using the management interfaces.
- Status output consists of the status indicators displayed through the LEDs, the status data that is output from the module while using the management interfaces, and the log file.
  - LEDs indicate the physical state of the module, such as power-up (or rebooting), utilization level, and activation state. The log file records the results of self-tests, configuration errors, and monitoring data.
- A power supply is used to connect the electric power cable. Operating power may also be provided via Power Over Ethernet (POE) device when connected. The power is provided through the connected Ethernet cable.

The module distinguishes between different forms of data, control, and status traffic over the network ports by analyzing the packet headers and contents.

# 4 Roles, Authentication and Services

### 4.1 Roles

The module supports the roles of Crypto Officer, User, and Wireless Client; no additional roles (e.g., Maintenance) are supported. Administrative operations carried out by the Aruba Mobility Controller map to the Crypto Officer role. The Crypto Officer has the ability to configure, manage, and monitor the module, including the configuration, loading, and zeroization of CSPs.

Defining characteristics of the roles depend on whether the module is configured as a Remote AP mode or as a Remote Mesh Portal mode.

- Remote AP:
  - Crypto Officer role: the Crypto Officer is the Aruba Mobility Controller that has the ability to configure, manage, and monitor the module, including the configuration, loading, and zeroization of CSPs.
  - User role: in the configuration, the User operator shares the same services and authentication techniques as the Mobility Controller in the Crypto Officer role.
  - Wireless Client role: in Remote AP configuration, a wireless client can create a connection to the module using WPA2 and access wireless network access/bridging services. In advanced Remote AP configuration, when Remote AP cannot communicate with the controller, the wireless client role authenticates to the module via WPA2-PSK only.
- CPSec AP:
  - Crypto Officer role: the Crypto Officer is the Aruba Mobility Controller that has the ability to configure, manage, and monitor the module, including the configuration, loading, and zeroization of CSPs.
  - User role: in the configuration, the User operator shares the same services and authentication techniques as the Mobility Controller in the Crypto Officer
  - Wireless Client role: in CPSec AP configuration, a wireless client can create a connection to the module using WPA2 and access wireless network access services.
- Remote Mesh Portal FIPS mode:
  - Crypto Officer role: the Crypto Officer is the Aruba Mobility Controller that has the ability to configure, manage, and monitor the module, including the configuration, loading, and zeroization of CSPs.
  - User role: the adjacent Mesh Point APs in a given mesh cluster. Please notice that Remote Mesh Portal AP must be physically wired to Mobility Controller.
  - Wireless Client role: in Remote Mesh Portal FIPS AP configuration, a wireless client can create a connection to the module using WPA2 and access wireless network access services.
- Remote Mesh Point FIPS mode:
  - Crypto Officer role: the Crypto Officer role is the Aruba Mobility Controller that has the ability to configure, manage, and monitor the module, including the configuration, loading, and zeroization of CSPs. The first mesh AP configured is the only AP with the direct wired connection.
  - User role: the adjacent Mesh APs in a given mesh cluster. Please notice that User role can be a Mesh Point AP or a Mesh Portal AP in the given mesh network.

• Wireless Client role: in Mesh Remote Mesh Point FIPS AP configuration, a wireless client can create a connection to the module using WPA2 and access wireless network access services.

### 4.1.1 Crypto Officer Authentication

In each of FIPS approved modes, the Aruba Mobility Controller implements the Crypto Officer role. Connections between the module and the mobility controller are protected using IPSec. Crypto Officer authentication is accomplished via either proof of possession of the IKEv1/IKEv2 pre-shared key or RSA certificate, which occurs during the IKEv1/IKEv2 key exchange.

### 4.1.2 User Authentication

Authentication for the User role depends on the module configuration. When the module is configured as a Remote Mesh Portal FIPS mode and Remote Mesh Point FIPS mode, the User role is authenticated via the WPA2 pre-shared key. When the module is configured as a Remote AP FIPS mode and CPSec protected AP FIPS mode, the User role is authenticated via the same IKEv1/IKEv2 pre-shared key/RSA certificate that is used by the Crypto Officer

### 4.1.3 Wireless Client Authentication

The wireless client role defined in each of FIPS approved modes authenticates to the module via WPA2. Please notice that WEP and/or Open System configurations are not permitted in FIPS mode. In advanced Remote AP configuration, when Remote AP cannot communicate with the controller, the wireless client role authenticates to the module via WPA2-PSK only.

### 4.1.4 Strength of Authentication Mechanisms

The following table describes the relative strength of each supported authentication mechanism.

| Mechanism Strength                                                                                                    |  |  |
|----------------------------------------------------------------------------------------------------|--|--|
| For IKEv1/IKEv2, there are a 95 <sup>8</sup> (=6.63 x 10 <sup>15</sup> ) possible pre-shared keys.<br>In order to test the guessed key, the attacker must complete an IKEv1/IKEv2<br>aggressive mode exchange with the module. IKEv1/IKEv2 aggressive mode<br>consists of a 3 packet exchange, but for simplicity, let's ignore the final<br>packet sent from the AP to the attacker. |  |  |
| An IKEv1/IKEv2 aggressive mode initiator packet with a single transform, using Diffie-Hellman group 2, and having an eight character group name has an IKEv1/IKEv2 packet size of 256 bytes. Adding the eight byte UDP header and 20 byte IP header gives a total size of 284 bytes (2272 bits).                                                                                      |  |  |
| The response packet is very similar in size, except that it also contains the HASH_R payload (an additional 16 bytes), so the total size of the second packet is 300 bytes (2400 bits).                                                                                                    |  |  |
| Assuming a link speed of 1Gbits/sec (this is the maximum rate supported by the module), this gives a maximum idealized guessing rate of 60,000,000,000 / $4,672 = 12,842,466$ guesses per minute. This means the odds of guessing a correct key in one minute is less than $12,842,466/(6.63 \times 10^{15}) = 1.94 \times 10^{-9}$ , which is much less than 1 in 10^5.              |  |  |
|                                                                                                    |  |  |

| Authentication<br>Mechanism                              | Mechanism Strength                                                                                                    |  |  |
|----------------------------------------------------------|----------------------------------------------------------------------------------------------------|--|--|
| Wireless Client<br>WPA2-PSK<br>(Wireless Client<br>role) | For WPA2-PSK there are at least 95^16 (=4.4 x 10^31) possible<br>combinations. In order to test a guessed key, the attacker must complete the<br>4-way handshake with the AP. Prior to completing the 4-way handshake, the<br>attacker must complete the 802.11 association process. That process involves<br>the following packet exchange:                                                                                                    |  |  |
|                                                          | • Attacker sends Authentication request (at least 34 bytes)                                                                                                    |  |  |
|                                                          | • AP sends Authentication response (at least 34 bytes)                                                                                                    |  |  |
|                                                          | • Attacker sends Associate Request (at least 36 bytes)                                                                                                    |  |  |
|                                                          | • AP sends Associate Response (at least 36 bytes)                                                                                                    |  |  |
|                                                          | Total bytes sent: at least 140. Note that since we do not include the actual 4-<br>way handshake, this is less than half the bytes that would actually be sent, so<br>the numbers we derive will absolutely bound the answer.                                                                                                    |  |  |
|                                                          | The theoretical bandwidth limit for IEEE 802.11n is 300Mbit, which is 37,500,000 bytes/sec. In the real world, actual throughput is significantly less than this, but we will use this idealized number to ensure that our estimate is very conservative.                                                                                                    |  |  |
|                                                          | This means that the maximum number of associations (assume no delays, no inter-frame gaps) that could be completed is less than $37,500,000/214 = 267,857$ per second, or $16,071,429$ associations per minute. This means that an attacker could certainly not try more than this many keys per second (it would actually be MUCH less, due to the added overhead of the 4-way handshake in each case), and the probability of a successful attack in any 60 second interval MUST be less than $16,071,429/(4.4 \times 10^{5})$ , or roughly 1 in $10^{25}$ , which is much less than 1 in $10^{5}$ . |  |  |
| Mesh AP WPA2<br>PSK (User role)                          | Same as Wireless Client WPA2-PSK above                                                                                                    |  |  |
| RSA Certificate<br>based authentication<br>(CO role)     | The module supports RSA 1024 bit keys and 2048-bit RSA keys. RSA 1024 bit keys correspond to 80 bits of security. The probability of a successful random attempt is 1/(2^80), which is less than 1/1,000,000. The probability of a success with multiple consecutive attempts in a one-minute period is less than 1/100,000.                                                                                                    |  |  |

## 4.2 Services

The module provides various services depending on role. These are described below.

## 4.2.1 Crypto Officer Services

The CO role in each of FIPS modes defined in section 3.3 has the same services

| Service                                          | Description                                                                                                    | <b>CSPs Accessed</b> (see section 6 below for complete description of CSPs)                                                                                                    |
|--------------------------------------------------|----------------------------------------------------------------------------------------------------|----------------------------------------------------------------------------------------------------|
| FIPS mode enable/disable                         | The CO selects/de-selects FIPS mode as a configuration option.                                                                                                    | None.                                                                                                    |
| Key Management                                   | The CO can configure/modify the<br>IKEv1/IKEv2 shared secret (The<br>RSA private key is protected by<br>non-volatile memory and cannot<br>be modified) and the WPA2 PSK<br>(used in advanced Remote AP<br>configuration). Also, the CO/User<br>implicitly uses the KEK to<br>read/write configuration to non-<br>volatile memory. | <ul> <li>IKEv1/IKEv2 shared secret</li> <li>WPA2 PSK</li> <li>KEK</li> </ul>                                                                                                    |
| Remotely reboot module                           | The CO can remotely trigger a reboot                                                                                                    | KEK is accessed when<br>configuration is read during<br>reboot. The firmware verification<br>key and firmware verification CA<br>key are accessed to validate<br>firmware prior to boot. |
| Self-test triggered by CO/User<br>reboot         | The CO can trigger a<br>programmatic reset leading to<br>self-test and initialization                                                                                                    | KEK is accessed when<br>configuration is read during<br>reboot. The firmware verification<br>key and firmware verification CA<br>key are accessed to validate<br>firmware prior to boot. |
| Update module firmware                           | The CO can trigger a module firmware update                                                                                                    | The firmware verification key<br>and firmware verification CA key<br>are accessed to validate firmware<br>prior to writing to flash.                                                     |
| Configure non-security related module parameters | CO can configure various<br>operational parameters that do not<br>relate to security                                                                                                    | None.                                                                                                    |

| Service                                                               | Description                                                                        | <b>CSPs Accessed</b> (see section 6 below for complete description of CSPs)                                                                                                    |
|-----------------------------------------------------------------------|------------------------------------------------------------------------------------|----------------------------------------------------------------------------------------------------|
| Creation/use of secure<br>management session between<br>module and CO | The module supports use of<br>IPSec for securing the<br>management channel.        | <ul> <li>IKEv1/IKEv2 Preshared<br/>Secret</li> <li>DH Private Key</li> <li>DH Public Key</li> <li>IPSec session encryption<br/>keys</li> <li>IPSec session<br/>authentication keys</li> <li>RSA key pair</li> </ul>                             |
| Creation/use of secure mesh<br>channel                                | The module requires secure<br>connections between mesh points<br>using 802.11i     | <ul> <li>WPA2-PSK</li> <li>802.11i PMK</li> <li>802.11i PTK</li> <li>802.11i EAPOL MIC Key</li> <li>802.11i EAPOL Encryption Key</li> <li>802.11i AES-CCM key</li> <li>802.11i GMK</li> <li>802.11i GTK</li> <li>802.11i AES-CCM key</li> </ul> |
| System Status                                                         | CO may view system status<br>information through the secured<br>management channel | See creation/use of secure management session above.                                                                                                    |

### 4.2.2 User Services

The User services defined in Remote AP FIPS mode and CPSec protected AP FIPS mode shares the same services with the Crypto Officer role, please refer to Section 4.2.1, "Crypto Officer Services". The following services are provided for the User role defined in Remote Mesh Portal FIPS mode and Remote Mesh Point FIPS mode:

| Service                                             | Description                                                                                              | <b>CSPs Accessed</b> (see section 6 below for complete description of CSPs)                                                       |
|-----------------------------------------------------|----------------------------------------------------------------------------------------------------|----------------------------------------------------------------------------------------------------|
| Generation and use of 802.11i<br>cryptographic keys | When the module is in mesh<br>configuration, the inter-module<br>mesh links are secured with<br>802.11i. | <ul> <li>802.11i PMK</li> <li>802.11i PTK</li> <li>802.11i EAPOL MIC<br/>Key</li> <li>802.11i EAPOL<br/>Encryption Key</li> </ul> |

| Service                                                                | Description                                                                                                    | <b>CSPs Accessed</b> (see section 6 below for complete description of CSPs)       |  |
|------------------------------------------------------------------------|----------------------------------------------------------------------------------------------------|-----------------------------------------------------------------------------------|--|
|                                                                        |                                                                                                    | <ul> <li>802.11i AES-CCM key</li> <li>802.11i GMK</li> <li>802.11i GTK</li> </ul> |  |
| Use of WPA pre-shared key for<br>establishment of IEEE 802.11i<br>keys | When the module is in mesh<br>configuration, the inter-module<br>mesh links are secured with<br>802.11i. This is authenticated<br>with a shared secret | • WPA2 PSK                                                                        |  |

### 4.2.3 Wireless Client Services

The following module services are provided for the Wireless Client role in each of FIPS approved modes defined in section 3.3.

| Service                                                                | Description                                                                                                    | <b>CSPs Accessed</b> (see section 6 below for complete description of CSPs)                                                                                                    |
|------------------------------------------------------------------------|----------------------------------------------------------------------------------------------------|----------------------------------------------------------------------------------------------------|
| Generation and use of 802.11i<br>cryptographic keys                    | In all modes, the links between<br>the module and wireless client are<br>secured with 802.11i.                                                                                                    | <ul> <li>802.11i PMK</li> <li>802.11i PTK</li> <li>802.11i EAPOL MIC<br/>Key</li> <li>802.11i EAPOL<br/>Encryption Key</li> <li>802.11i AES-CCM key</li> <li>802.11i GMK</li> <li>802.11i GTK</li> </ul> |
| Use of WPA pre-shared key for<br>establishment of IEEE 802.11i<br>keys | When the module is in advanced<br>Remote AP configuration, the<br>links between the module and the<br>wireless client are secured with<br>802.11i. This is authenticated<br>with a shared secret only. | • WPA2 PSK                                                                                                    |
| Wireless bridging services                                             | The module bridges traffic<br>between the wireless client and<br>the wired network.                                                                                                    | None                                                                                                    |

### 4.2.4 Unauthenticated Services

The module provides the following unauthenticated services, which are available regardless of role. No CSPs are accessed by these services.

- System status module LEDs
- Reboot module by removing/replacing power
- Self-test and initialization at power-on

# 5 Cryptographic Algorithms

FIPS-approved cryptographic algorithms have been implemented in hardware and firmware.

The firmware supports the following cryptographic implementations.

- ArubaOS OpenSSL AP Module implements the following FIPS-approved algorithms:
  - o AES (Cert. #1851)
  - o HMAC (Cert. #1099)
  - o RNG (Cert. #970)
  - o RSA (Cert. #934)
  - o SHS (Cert. #1628)
  - o Triple-DES (Cert. #1199)
- ArubaOS Module implements the following FIPS-approved algorithms:
  - o AES (Cert. #1850)
  - HMAC (Cert. #1098)
  - o RNG (Cert. #969)
  - o RSA (Cert. #933)
  - o SHS (Cert. #1627)
  - o Triple-DES (Cert. #1198)
- ArubaOS Kernel implements the following FIPS-approved algorithms:
  - o AES (Cert. #1847)
  - o HMAC (Cert. #1097)
  - o SHS (Cert. #1625)
  - Triple-DES (Cert. #1197)
- ArubaOS IDT Bootloader cryptographic module
  - o SHS (Cert. #1626)
  - o RSA (Cert. #932)

#### **Non-FIPS Approved Algorithms**

The cryptographic module implements the following non-approved algorithms that are not permitted for use in the FIPS 140-2 mode of operations:

• MD5

In addition, within the FIPS Approved mode of operation, the module supports the following allowed key establishment schemes:

• Diffie-Hellman (key agreement; key establishment methodology provides 80 bits of encryption strength)

# 6 Critical Security Parameters

The following Critical Security Parameters (CSPs) are used by the module:

|                                      |                                                                 |                                                       | STORAGE                                                                                                    |                                                                                                    |
|--------------------------------------|-----------------------------------------------------------------|-------------------------------------------------------|----------------------------------------------------------------------------------------------------|----------------------------------------------------------------------------------------------------|
| CSP                                  | CSP TYPE                                                        | GENERATION                                            | And                                                                                                    | USE                                                                                                    |
|                                      |                                                                 |                                                       | ZEROIZATI<br>ON                                                                                                    |                                                                                                    |
| Key Encryption Key<br>(KEK)          | Triple-DES<br>168-bits key                                      | Hard-coded                                            | Stored in flash,<br>zeroized by the<br>'ap wipe out<br>flash'<br>command.                                                                                  | Encrypts<br>IKEv1/IKEv2<br>preshared keys<br>and<br>configuration<br>parameters                                                                                                    |
| IKEv1/IKEv2 Pre-shared secret        | 64 character<br>preshared<br>key                                | CO configured                                         | Encrypted in<br>flash using the<br>KEK; zeroized<br>by updating<br>through<br>administrative<br>interface, or by<br>the 'ap wipe<br>out flash'<br>command. | Module and<br>crypto officer<br>authentication<br>during<br>IKEv1/IKEv2;<br>entered into<br>the module in<br>plaintext<br>during<br>initialization<br>and encrypted<br>over the IPSec<br>session<br>subsequently. |
| IPSec session encryption<br>keys     | 168-bit<br>Triple-DES,<br>or<br>128/192/256<br>bit AES<br>keys; | Established during<br>Diffie-Hellman key<br>agreement | Stored in<br>plaintext in<br>volatile<br>memory;<br>zeroized when<br>session is<br>closed or<br>system powers<br>off                                       | Secure IPSec<br>traffic                                                                                                    |
| IPSec session<br>authentication keys | HMAC<br>SHA-1 keys                                              | Established during<br>Diffie-Hellman key<br>agreement | Stored in<br>plaintext in<br>volatile<br>memory;<br>zeroized when<br>session is<br>closed or<br>system powers<br>off                                       | Secure IPSec<br>traffic                                                                                                    |

|                                                                                                    |                                                      |                                                              | STORAGE                                                                                                    |                                                                         |
|----------------------------------------------------------------------------------------------------|------------------------------------------------------|--------------------------------------------------------------|----------------------------------------------------------------------------------------------------|-------------------------------------------------------------------------|
| CSP                                                                                                    | CSP TYPE                                             | GENERATION                                                   | And                                                                                                    | USE                                                                     |
|                                                                                                    |                                                      |                                                              | ZEROIZATI<br>ON                                                                                                    |                                                                         |
| IKEv1/IKEv2 Diffie-<br>Hellman Private key                                                                                     | 1024-bit<br>Diffie-<br>Hellman<br>private key        | Generated internally<br>during IKEv1/IKEv2<br>negotiation    | Stored in<br>plaintext in<br>volatile<br>memory;<br>zeroized when<br>session is<br>closed or<br>system is<br>powered off | Used in<br>establishing<br>the session key<br>for IPSec                 |
| IKEv1/IKEv2 Diffie-<br>Hellman shared secret                                                                                   | 128 bit Octet                                        | Generated internally<br>during IKEv1/IKEv2<br>negotiation    | Stored in<br>plaintext in<br>volatile<br>memory;<br>zeroized when<br>session is<br>closed or<br>system is<br>powered off | IKEv1/IKEv2<br>payload<br>integrity<br>verification                     |
| ArubaOS OpenSSL RNG<br>Seed for FIPS compliant<br>ANSI X9.31, Appendix<br>A2.4 using AES-128 Key<br>algorithm                  | Seed (16<br>Bytes)                                   | Derived using NON-<br>FIPS approved HW RNG<br>(/dev/urandom) | Stored in<br>plaintext in<br>volatile<br>memory only;<br>zeroized on<br>reboot                                           | Seed ANSI<br>X9.31 RNG                                                  |
| ArubaOS OpenSSL RNG<br>Seed key for FIPS<br>compliant ANSI X9.31,<br>Appendix A2.4 using<br>AES-128 Key algorithm              | Seed key (16<br>bytes, AES-<br>128 Key<br>algorithm) | Derived using NON-<br>FIPS approved HW RNG<br>(/dev/urandom) | Stored in<br>plaintext in<br>volatile<br>memory only;<br>zeroized on<br>reboot                                           | Seed ANSI<br>X9.31 RNG                                                  |
| ArubaOS Cryptographic<br>Module RNG Seed for<br>FIPS compliant 186-2<br>General Purpose (X<br>change Notice); SHA-1<br>RNG     | Seed (64<br>bytes)                                   | Derived using NON-<br>FIPS approved HW RNG<br>(/dev/urandom) | Stored in<br>plaintext in<br>volatile<br>memory only;<br>zeroized on<br>reboot                                           | Seed 186-2<br>General<br>Purpose (X<br>change<br>Notice); SHA-<br>1 RNG |
| ArubaOS Cryptographic<br>Module RNG Seed key for<br>FIPS compliant 186-2<br>General Purpose (X<br>change Notice); SHA-1<br>RNG | Seed Key<br>(64 bytes)                               | Derived using NON-<br>FIPS approved HW RNG<br>(/dev/urandom) | Stored in<br>plaintext in<br>volatile<br>memory only;<br>zeroized on<br>reboot                                           | Seed 186-2<br>General<br>Purpose (X<br>change<br>Notice); SHA-<br>1 RNG |

|                                            |                                                                                                    |                                           | STORAGE                                                                                                    |                                                                                                    |
|--------------------------------------------|----------------------------------------------------------------------------------------------------|-------------------------------------------|----------------------------------------------------------------------------------------------------|----------------------------------------------------------------------------------------------------|
| CSP                                        | CSP TYPE                                                                                                    | GENERATION                                | And                                                                                                    | USE                                                                                                    |
|                                            |                                                                                                    |                                           | ZEROIZATI<br>ON                                                                                                    |                                                                                                    |
| WPA2 PSK                                   | 16-64<br>character<br>shared secret<br>used to<br>authenticate<br>mesh<br>connections<br>and in<br>remote AP<br>advanced<br>configuration | CO configured                             | Encrypted in<br>flash using the<br>KEK; zeroized<br>by updating<br>through<br>administrative<br>interface, or by<br>the 'ap wipe<br>out flash'<br>command. | Used to derive<br>the PMK for<br>802.11i mesh<br>connections<br>between APs<br>and in<br>advanced<br>Remote AP<br>connections;<br>programmed<br>into AP by the<br>controller over<br>the IPSec<br>session. |
| 802.11i Pairwise Master<br>Key (PMK)       | 512-bit<br>shared secret<br>used to<br>derive<br>802.11i<br>session keys                                                                  | Derived from WPA2<br>PSK                  | In volatile<br>memory only;<br>zeroized on<br>reboot                                                                                                    | Used to derive<br>802.11i<br>Pairwise<br>Transient Key<br>(PTK)                                                                                                    |
| 802.11i Pairwise Transient<br>Key (PTK)    | 512-bit<br>shared secret<br>from which<br>Temporal<br>Keys (TKs)<br>are derived                                                           | Derived during 802.11i<br>4-way handshake | In volatile<br>memory only;<br>zeroized on<br>reboot                                                                                                    | All session<br>encryption/dec<br>ryption keys<br>are derived<br>from the PTK                                                                                                    |
| 802.11i<br>EAPOL MIC Key                   | 128-bit<br>shared secret<br>used to<br>protect 4-<br>way (key)<br>handshake                                                               | Derived from PTK                          | In volatile<br>memory only;<br>zeroized on<br>reboot                                                                                                    | Used for<br>integrity<br>validation in 4-<br>way<br>handshake                                                                                                    |
| 802.11i EAPOL Encr Key                     | 128-bit<br>shared secret<br>used to<br>protect 4-<br>way<br>handshakes                                                                    | Derived from PTK                          | In volatile<br>memory only;<br>zeroized on<br>reboot                                                                                                    | Used for<br>confidentiality<br>in 4-way<br>handshake                                                                                                    |
| 802.11i data AES-CCM<br>encryption/MIC key | 128-bit AES-<br>CCM key                                                                                                    | Derived from PTK                          | Stored in<br>plaintext in<br>volatile<br>memory;<br>zeroized on<br>reboot                                                                                  | Used for<br>802.11i packet<br>encryption and<br>integrity<br>verification<br>(this is the<br>CCMP or<br>AES-CCM<br>key)                                                                                    |

|                                                  |                                                                                                    |                                                                                   | STORAGE                                                                                                    |                                                                                                    |
|--------------------------------------------------|----------------------------------------------------------------------------------------------------|-----------------------------------------------------------------------------------|----------------------------------------------------------------------------------------------------|----------------------------------------------------------------------------------------------------|
| CSP                                              | CSP TYPE                                                                                                  | GENERATION                                                                        | And<br>ZEROIZATI<br>ON                                                                                                    | USE                                                                                                    |
| 802.11i Group Master Key<br>(GMK)                | 256-bit<br>secret used<br>to derive<br>GTK                                                                | Generated from approved<br>RNG                                                    | Stored in<br>plaintext in<br>volatile<br>memory;<br>zeroized on<br>reboot                                                 | Used to derive<br>Group<br>Transient Key<br>(GTK)                                                                            |
| 802.11i Group Transient<br>Key (GTK)             | 256-bit<br>shared secret<br>used to<br>derive group<br>(multicast)<br>encryption<br>and integrity<br>keys | Internally derived by AP<br>which assumes<br>"authenticator" role in<br>handshake | Stored in<br>plaintext in<br>volatile<br>memory;<br>zeroized on<br>reboot                                                 | Used to derive<br>multicast<br>cryptographic<br>keys                                                                         |
| 802.11i Group AES-CCM<br>Data Encryption/MIC Key | 128-bit<br>AES-CCM<br>key derived<br>from GTK                                                             | Derived from 802.11<br>group key handshake                                        | Stored in<br>plaintext in<br>volatile<br>memory;<br>zeroized on<br>reboot                                                 | Used to protect<br>multicast<br>message<br>confidentiality<br>and integrity<br>(AES-CCM)                                     |
| RSA private Key                                  | 1024/2048-<br>bit RSA<br>private key                                                                      | Generated on the AP<br>(remains in AP at all<br>times)                            | Stored in and<br>protected by<br>AP's non-<br>volatile<br>memory.<br>zeroized by the<br>'ap wipe out<br>flash'<br>command | Used for<br>IKEv1/IKEv2<br>authentication<br>when AP is<br>authenticating<br>using<br>certificate<br>based<br>authentication |

# 7 Self Tests

The module performs the following Self Tests after being configured into either Remote AP mode or Remote Mesh Portal mode. The module performs both power-up and conditional self-tests. In the event any self-test fails, the module enters an error state, logs the error, and reboots automatically.

The module performs the following power-up self-tests:

- Aruba Hardware known Answer tests:
  - o AES KAT
  - o AES-CCM KAT
  - HMAC-SHA1 KAT
  - Triple-DES KAT
- ArubaOS OpenSSL AP Module
  - o AES KAT
  - o HMAC (HMAC-SHA1, HMAC-SHA256 and HMAC SHA384) KAT
  - o RNG KAT
  - o RSA KAT
  - o SHA (SHA1, SHA256 and SHA384) KAT
  - Triple-DES KAT
- ArubaOS Cryptographic Module
  - o AES KAT
  - o HMAC (HMAC-SHA1, HMAC-SHA256, HMAC SHA384, and HMAC512) KAT
  - FIPS 186-2 RNG KAT
  - RSA (sign/verify)
  - o SHA (SHA1, SHA256, SHA384, and SHA512) KAT
  - o Triple-DES KAT
- ArubaOS Linux Kernal
  - o AES KAT
  - o HMAC-SHA1 KAT
  - o Triple-DES KAT
- ArubaOS IDT Bootloader Module
  - o Firmware Integrity Test: RSA 2048-bit Signature Validation

The following Conditional Self-tests are performed in the module:

• Continuous Random Number Generator Test-This test is run upon generation of random data by the module's random number generators to detect failure to a constant value. The module stores the first random number for subsequent comparison, and the module compares the value of the new random number with the random number generated in the previous round and enters an error

state if the comparison is successful. The test is performed for the approved as well as non-approved RNGs.

- RSA pairwise Consistency Test
- Firmware load test

These self-tests are run for the Atheros hardware cryptographic implementation as well as for the Aruba OpenSSL and ArubaOS cryptographic module implementations.

Self-test results are written to the serial console.

In the event of a KATs failure, the AP logs different messages, depending on the error.

For an ArubaOS OpenSSL AP module and ArubaOS cryptographic module KAT failure:

AP rebooted [DATE][TIME] : Restarting System, SW FIPS KAT failed